# Logging into the SRM Portal

The SRM portal is at <u>https://srm.vizagsteel.com</u>

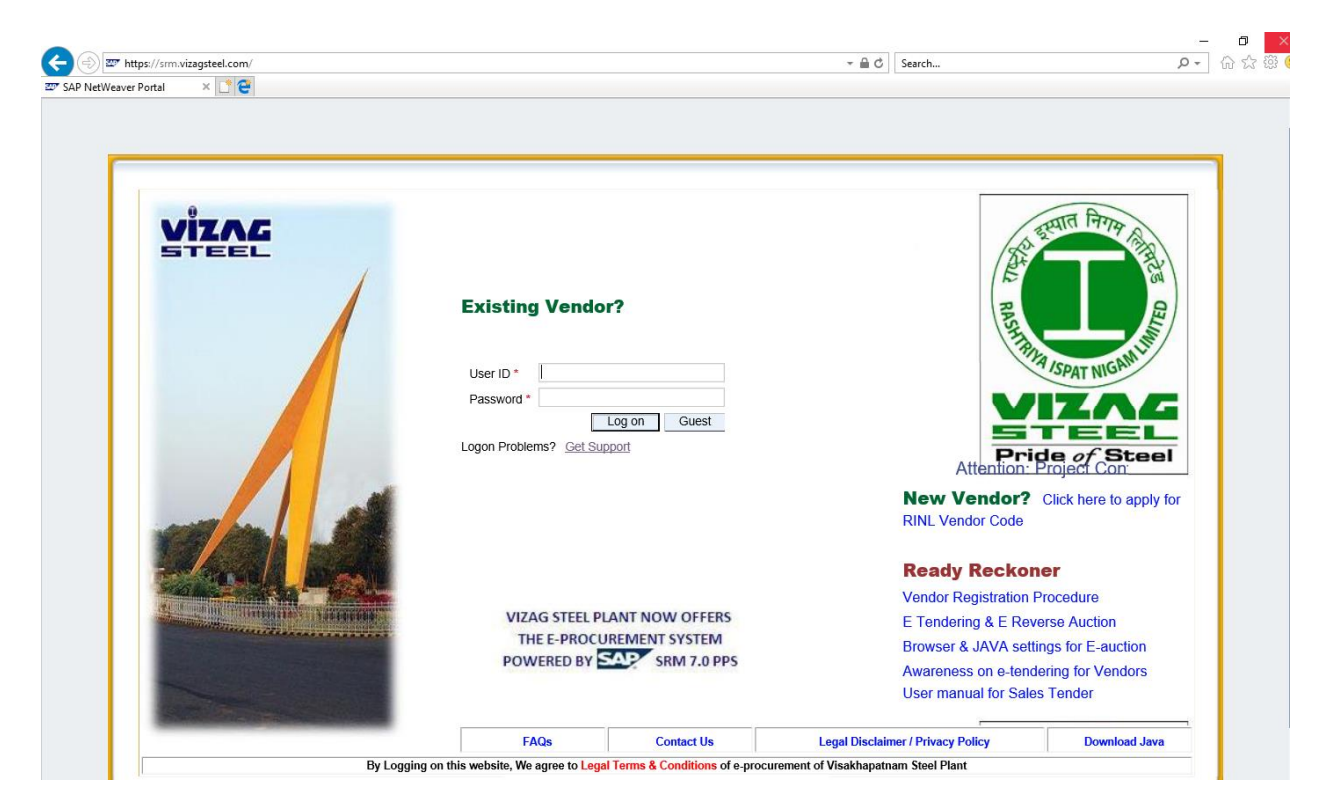

The SRM portal is available 24 x 7

Supported Browsers: Internet Explorer 9 or 11, Mozilla Firefox, Google Chrome, Opera

Non-supported Browsers: Microsoft Edge, Safari

#### Note: Java software is not needed for RFx & Auction participation

Digital Security Certificate is not required for the time-being

Your Vendor Code is your User ID. You would have received password by email during creation of User ID.

If you have forgotten it or did not receive it due to email server issues or do not know the password, click on "Get Support" link to open Logon Help page.

Enter your User ID & registered email ID

| 🖙 LogonHelpApp 🛛 🗙 📑 🥰                                      |
|-------------------------------------------------------------|
| Logon Help                                                  |
| Personal information  Confirmation                          |
| Having trouble logging in?                                  |
| Provide the following information to receive a new password |
| Logon ID:*                                                  |
| E-Mail:*                                                    |
| Submit Cancel                                               |

Click on Submit button

| Logon Help           |                                         |
|----------------------|-----------------------------------------|
| Personal infor       | mation  Confirmation                    |
| Having trouble lo    | gging in?                               |
| Provide the followin | g information to receive a new password |
| Logon ID:*           | 299991                                  |
| E-Mail:*<br>Submit   | arun@vizagsteel.com Cancel              |

New password will get generated and will be sent to your email.

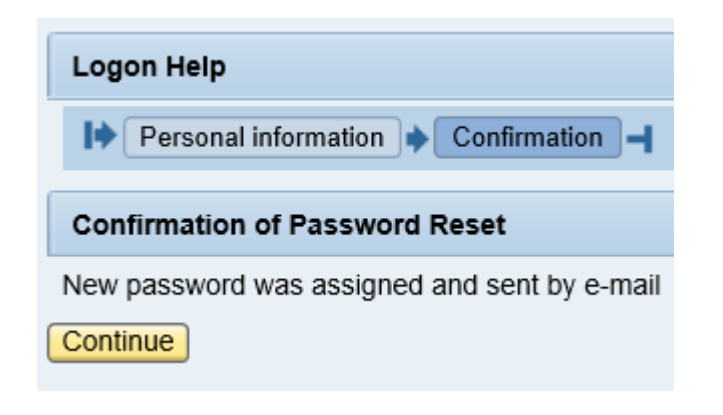

| From:                | srmadmin@vizagsteel.com                                                                              |
|----------------------|----------------------------------------------------------------------------------------------------|
| To:                  | arun@vizagsteel.com                                                                                  |
| Cc                   |                                                                                                    |
| Subject:             | Password reset                                                                                       |
| Dear<br>Your<br>Your | Mr. DUMMY VENDOR FOR OPE 299991,<br>password has been reset.<br>new password is mtdhox8%qPcERqYTc*MU |

Copy the password received in email and paste in the Password box after typing your User ID.

You have to assign a new / your own password for future logins.

Paste the password received in email in the Old Password box & give your own password twice – in New & Confirm Password box. Click on "Change" button to continue.

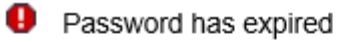

## Change Password

| User ID            | 29999 | 1      |        |
|--------------------|-------|--------|--------|
| Old Password *     |       |        |        |
| New Password *     |       |        |        |
| Confirm Password * |       |        |        |
|                    |       | Change | Cancel |

## **Steps to participate in Auction**

Login to the portal.

Upon login, click on "RFx and Auctions" tab.

Click on <u>eAuctions - All</u> (or) <u>eAuctions-Published</u> link.

Type-in the Required Auction number in Event Number field,

Event Status = Current Auctions,

keep other fields blank and click on Apply button (Click on Refresh button if details are not displayed in the table below)

| Active Queries                                                                                                    |                         |              |            |            |
|----------------------------------------------------------------------------------------------------|-------------------------|--------------|------------|------------|
| eRFxs <u>All (24)</u> <u>Published (0)</u> <u>Ended (0)</u> <u>Completed (0)</u><br>eAuctions <u>All (1)</u> <u>Published (0)</u> <u>Ended (0)</u> <u>Completed (0)</u> |                         |              |            |            |
| eAuctions - All                                                                                                    |                         |              |            |            |
| ✓ Hide Quick Criteria Maintenance                                                                                                    |                         |              |            |            |
| Event Number: 9700004254 To                                                                                                    | \$                      |              |            |            |
| Event Status: Current Auctions                                                                                                    |                         |              |            |            |
| Creation Date: 🔷 🗊 To                                                                                                    | ē 🕈                     |              |            |            |
| Deadline Date Flag:                                                                                                    |                         |              |            |            |
| Status:                                                                                                    |                         |              |            |            |
| My RFx Responses From:                                                                                                    |                         |              |            |            |
| Smart Number:                                                                                                    |                         |              |            |            |
| Apply Clear                                                                                                    |                         |              |            |            |
| View: [Standard View]  Visplay Event Display Bid Live Auction Print                                                                                                    | Preview   Refresh Expor | t⊿           |            |            |
| F Event Number Event Description                                                                                                    | Event Type              | Event Status | Start Date | End Date   |
| <u>9700004254</u> 124376 05.06.2020 14:46                                                                                                    | CRM Auction             | Active       | 05.06.2020 | 30.07.2021 |
|                                                                                                    |                         |              |            |            |

The Auction status will show as Published till the start of the Auction; upon start it will show as Active

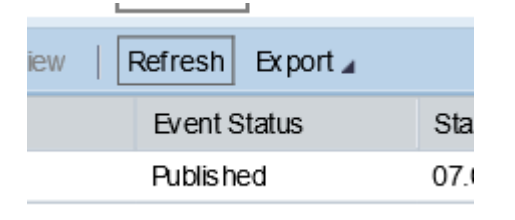

| t Preview   Refresh | Export 🖌     |
|---------------------|--------------|
| Event Type          | Event Status |
| CRM Auction         | Active       |

| Number:                  | 9700004227         | То                    | \$                      |                 |                          |                                  |
|--------------------------|--------------------|-----------------------|-------------------------|-----------------|--------------------------|----------------------------------|
| Auction Type:            | •                  |                       |                         |                 |                          |                                  |
| Auction Name:            |                    |                       |                         |                 |                          |                                  |
| Status:                  | •                  | •                     |                         |                 |                          |                                  |
| Processed Since:         | •                  |                       |                         |                 |                          |                                  |
| Purchasing Organization: | D                  |                       |                         |                 |                          |                                  |
| Product Category:        | 6                  | p                     |                         |                 |                          |                                  |
| Start Date:              | •                  |                       |                         |                 |                          |                                  |
| End Date:                | •                  |                       |                         |                 |                          |                                  |
| My Auction:              | Ð                  |                       |                         |                 |                          |                                  |
| Purchase Group:          | D                  |                       |                         |                 |                          |                                  |
| Smart Number:            |                    |                       |                         |                 |                          |                                  |
| Apply Clear              |                    |                       |                         |                 |                          |                                  |
| View: [Standard View]    | Create Auction Cop | oy Display Edit Delet | te Publish Live Auction | Bids and Awards | Print Preview Refresh Ex | port 🖌                           |
| Auction Number Type      | Auction Name       | Status Start Date     | Start Time End Date     | End time Bids   | P Group                  | Purchasing Organization          |
| <u>9700004227</u> CRM /  | Auction 9920200001 | Published 10.06.2020  | 11:52:30 10.06.2020     | 12:22:30 0      | 992-BY PRODUCTS SALES    | 2000 SALES PURCHASE ORGANISATION |

Clicking on the Auction Number will open a window to display details about the Auction.

If this window does not open, Pop-up Blocker may be active in your PC/Browser. In Chrome & Firefox Browsers, choose the option 'Always allow pop-up windows for this site' to view Auction details

In Internet Explorer, choose "Turn Off Pop-up Blocker" as shown below:

| <u>Eile E</u> dit <u>V</u> iew F <u>a</u> v | orites <u>T</u> ools <u>H</u> elp |                |                         |
|---------------------------------------------|-----------------------------------|----------------|-------------------------|
|                                             | Delete browsing history           | Ctrl+Shift+Del |                         |
|                                             | InPrivate Browsing                | Ctrl+Shift+P   |                         |
|                                             | Turn on Tracking Protection       |                |                         |
|                                             | ActiveX Filtering                 |                |                         |
|                                             | Fix connection problems           |                |                         |
|                                             | Reopen last browsing session      |                |                         |
|                                             | Add site to Apps                  |                |                         |
|                                             | View downloads                    | Ctrl+J         |                         |
|                                             | Pop-up Blocker                    | >              | Turn off Pop-up Blocker |
|                                             | Windows Defender SmartScreen F    | Filter >       | Pop-up Blocker settings |
|                                             | Managa madia liconcos             |                |                         |

| Display Auction                                                                           |                                              |                                  |            |              |                                      |
|-------------------------------------------------------------------------------------------|----------------------------------------------|----------------------------------|------------|--------------|--------------------------------------|
| Close Live Auction System Information Create Me                                           | mory Snapshot                                |                                  |            |              |                                      |
| 363 Days 23:42:56<br>Remaining Time Auction Number 9700000632<br>End Date 08.06.2021 11:5 | Auction Name 118872 08.06.2020<br>0:00 INDIA | 11:17 Auction Owner Ramesh D Sta | tus Active | Currency INR | Start Date 08.06.2020 11:50:00 INDIA |
| Auction Information Items Notes and Attachme                                              | ents                                         |                                  |            |              |                                      |
| Auction Parameters Auction EMD Payment Notes                                              | and Attachments                              |                                  |            |              |                                      |
| EMD Balance: 59,000.00 🛐                                                                  |                                              |                                  |            |              |                                      |
| Identification                                                                            | Event Parameters                             |                                  |            |              |                                      |
| Auction Name: 118872 08.06.2020 11:17                                                     | Bid Decrement:                               | Absolute                         |            |              |                                      |
| Auction Type: CRM Auction                                                                 | Bid Validation:                              | Customer-Specific Rule           |            |              |                                      |
| Currency: INR                                                                             | Sequential End-Time Gap:                     | 0                                |            |              |                                      |
|                                                                                           | Automatic Extensions:                        |                                  |            |              |                                      |
| Dates                                                                                     | Pemaining Time Trigger:                      | 4                                |            |              |                                      |
| Start Date: 08.06.2020 11:50:00                                                           | Fotossian Desired                            |                                  |            |              |                                      |
| End Date: 08.06.2021 11:50:00                                                             | Extension Period:                            | 5                                |            |              |                                      |
|                                                                                           | Number of Extensions:                        | 9,999                            |            |              |                                      |
| Time Zone: INDIA                                                                          | Status and Statistics                        |                                  |            |              |                                      |
|                                                                                           | Creation Date:                               | 08.06.2020 11:17:44              |            |              |                                      |
|                                                                                           | Created By:                                  | 118872                           |            |              |                                      |
|                                                                                           | 2.0400 09.                                   |                                  |            |              |                                      |
|                                                                                           | Sales office:                                | BYPRODUCTS                       |            |              |                                      |
|                                                                                           |                                              |                                  |            |              |                                      |

"Live Auction" button will be visible after the start of the Auction. It will not be visible before start time of the auction.

If the Live Auction button is not visible even after the start of the Auction, click on the Refresh icon

The Auction Parameters tab of Display Auction window displays following information:

- 1. Start Date & Time of Auction
- 2. End Date & Time of Auction
- 3. Bidders' Currency
- 4. Remaining Time Trigger
- 5. Extension Period

If any bidder submits bid during the interval defined as Remaining Time Trigger from the end time of the auction, the auction end time extends by the duration defined as Extension Period.

For Example:

If the end time of auction is 11:30:00, remaining time trigger is 2 minutes, extension period is 5 minutes, if any bidder submits a bid between 11:28:01 and 11:29:59, the end time of the auction will become 11:35:00

The items tab of Display Auction window displays the

1. Material Number, Description, Quantity, Start Price & Delta.

| Au   | iction Information    | Items     | Notes and At | tachments                   |     |          |      |             |               |         |                        |                |
|------|-----------------------|-----------|--------------|-----------------------------|-----|----------|------|-------------|---------------|---------|------------------------|----------------|
| ▼ lt | em Overview           |           |              |                             |     |          |      |             |               |         |                        | [              |
| D    | <b>etails</b> Copy Pa | ste       |              |                             |     |          |      |             |               | Expa    | and All Collapse All F | Filter Setting |
| ₽    | Line Number           | Item Type | Product ID   | Description                 | Lot | Quantity | Unit | Start Price | Delivery Date | Notes 🛒 | Attachments            | Delta          |
|      | • 1                   | Material  | 2000078      | BRG,BALL,6004 2RS,20MM,42MM |     | 5        | 5 EA | 1,000.00    |               | 0/0     | 0/0                    | 10.00          |

The 'Delta' is the bid increment.

If the Start Price is 1000 & Delta is 10, then the minimum increment in one bid will be 1010. Maximum increment will be 1100. Bidder can submit bid with bid amount between the minimum & maximum increment.

Bidder can submit any number of bids.

Clicking on the Live Auction button will open the Live Auction Cockpit (LAC) as shown below:

| Live                                      | Auction Cockpit                                                                                                 |                      |           |            |             |           | 1        | Sie                                   |                                                         | K                                                               | X                                          | Mr. Sil    |
|-------------------------------------------|----------------------------------------------------------------------------------------------------|----------------------|-----------|------------|-------------|-----------|----------|---------------------------------------|---------------------------------------------------------|-----------------------------------------------------------------|--------------------------------------------|------------|
| Name<br>Numb<br>Rule F<br>Currei<br>Descr | : 119736 07.06.2019 11:20<br>er : 7000000751<br>Profile : Reverse auction with broken<br>rcy : INR<br>ption : - | lot, full qua        | ntity, ar | nonymous b | idding      |           |          | Requ<br>Start<br>End<br>Time<br>Statu | uester :<br>: Date :<br>Date :<br>e Remaining :<br>us : | ARUN KUM/<br>07.06.2019 1<br>07.06.2019 1<br>01:01:56<br>Active | AR S<br>11:40:00 GMT+05<br>13:00:00 GMT+05 | :30<br>:30 |
| Item                                      | Description                                                                                                    | Quantity             | Unit      | Price Unit | Start Price | Decrement | Rank     | My Bid                                | My Bid Valu                                             | e Best Bid                                                      | Next Valid Bid                             | Bid Price  |
| 1                                         | BRG,BALL,6004 2RS,20MM,42MM                                                                                     | 5.00                 | each      | 1          | 1,000.00    | -         | -        | -                                     |                                                         |                                                                 | 1,000.00                                   |            |
|                                           |                                                                                                    |                      |           |            |             |           |          |                                       |                                                         |                                                                 |                                            |            |
|                                           |                                                                                                    |                      |           |            |             |           |          |                                       |                                                         |                                                                 |                                            |            |
| Total                                     | Value of My Bids                                                                                                |                      |           |            | 0.00        | Total B   | id Value | •                                     |                                                         |                                                                 | 5                                          | ubmit      |
| Total<br>Detail                           | Value of My Bids                                                                                                | listory<br>20MM,42MM | 1         |            | 0.00        | Total B   | id Value | •<br>Start                            | Price 1.0                                               | 000.00                                                          |                                            | ubmit      |

Select your Currency and click on Accept button to open the LAC, if prompted.

'Time Remaining' will be displayed; it will be reducing continuously.

To bid, enter your bid amount in the Bid Price column and press <ENTER> button on keyboard. Bid Value will be shown after multiplying Bid Amount with the Quantity.

This is given to ensure you have not typed wrong bid amount by mistake.

Upon confirming that the Bid Amount/Bid Value is correct, click on Submit button.

| Live                                       | _ive Auction Cockpit                                                      |                                  |                  |                  |                |              |      |           |              |                |                                                                           |                                                                                                    |  |  |  |
|--------------------------------------------|---------------------------------------------------------------------------|----------------------------------|------------------|------------------|----------------|--------------|------|-----------|--------------|----------------|---------------------------------------------------------------------------|----------------------------------------------------------------------------------------------------|--|--|--|
| Name<br>Numb<br>Rule F<br>Currer<br>Descri | : 118872.0<br>er: 97000006<br>Profile: Reverse a<br>noy: INR<br>iption: - | 8.06.2020<br>332<br>auction with | 11:17<br>h broke | en lot, full qua | antity, anonyn | ious bidding |      |           |              |                | Requester :<br>Start Date :<br>End Date :<br>Time Remaining :<br>Status : | Ramesh D<br>08.06.2020 11:50:00 GMT+05:30<br>08.06.2021 11:50:00 GMT+05:30<br>363 Days 23:34:26<br>Active |  |  |  |
| Item                                       | Description                                                               | Quantity                         | Unit             | Price Unit       | Start Price    | Decrement    | Rank | My Bid    | My Bid Value | Next Valid Bid | Bid Price                                                                 |                                                                                                    |  |  |  |
| 1                                          | Byproducts test                                                           | 20.00                            | Bag              | 1                | 50,000.00      | 100.00       | 1    | 50,400.00 | 1,008,000.00 | 50,500.00      | 50,500.00                                                                 |                                                                                                    |  |  |  |
| 2                                          | Byproducts 2                                                              | 40.00                            | Bag              | 1                | 50,000.00      | 100.00       | 1    | 50,600.00 | 2,024,000.00 | 50,700.00      |                                                                           |                                                                                                    |  |  |  |
| 3                                          | Byproducts3                                                               | 80.00                            | Bag              | 1                | 50,000.00      | 100.00       | 1    | 50,300.00 | 4,024,000.00 | 50,400.00      |                                                                           |                                                                                                    |  |  |  |

#### System displays a confirmation window as shown below:

| Confirm Action                                                                                                  |
|----------------------------------------------------------------------------------------------------|
| You are about to submit a total bid value of 1,010,000.00 INR for the following items:<br>Item 1: 50,500.00 INR |
| OK Cancel                                                                                                    |

Upon clicking 'OK', your bid gets Submitted. This submit is Final & binding; it cannot be reverted.

If your Bid is submitted successfully, following activities happen:

- 1. Rank column shows as 1 [you are the H-1 bidder at present. Otherwise it shows as '-']
- 2. Bid amount submitted is shown in 'My Bid'
- 3. Bid Value is shown in 'My Bid Value'
- 4. Message 'Your bid... has been successfully submitted' is shown in Chat messages box with date & time in blue color.
- 5. 'Next Valid Bid' is shown as your bid amount + increment. This is the minimum bid amount which system will allow from other vendor now.

If bid amount entered is less than the Next Valid Bid (or Start Price + Increment), error message is displayed in RED colour in messages box.

07.06.2019 12:40:35 GMT+05:30 [System]: Bid price too low 07.06.2019 12:40:35 GMT+05:30 [System]: Bid price is too high; bid rejected for the following line item:1

If the bid amount is too high [more than Best Bid + ten times increment] error message is displayed:

```
07.06.2019 12.27.42 GMT+05.30 [System]: Four bid for line item 1 has been successfully submitted
07.06.2019 12:39:02 GMT+05:30 [System]: Bid price too high
07.06.2019 12:39:02 GMT+05:30 [System]: Bid price is too high; bid rejected for the following line item:1
```

The bid can be submitted for individual item-wise or for multiple items as required. The conditions mentioned above will be applicable for each item.

The bidder will be able to view the bids submitted by other bidders in the best bid column, but cannot view the other bidders.

The bidder can view all bids submitted by them in Bid History tab

| Details Calculation History           |                                    |           |                               |
|---------------------------------------|------------------------------------|-----------|-------------------------------|
| Company                               | Bidder                             | Bid Price | Bid Date                      |
| ASSOCIATED ENGINEERING<br>INDUSTRIES1 | ASSOCIATED ENGINEERI<br>0000201333 | 50,300.00 | 09.06.2020 12:12:58 GMT+05:30 |
| ASSOCIATED ENGINEERING<br>INDUSTRIES1 | ASSOCIATED ENGINEERI<br>0000201333 | 50,000.00 | 08.06.2020 12:32:27 GMT+05:30 |

The Time Remaining will blink in Blue. But in last 4 minutes it will blink in Red colour. It is for alert purpose.

| Time Remaining : | 00:03:48 |
|------------------|----------|
| Status :         | Active   |

#### The Auction status will change to Ended at the end of the auction.

| Liv                                      | e Auction Cockpit                                                                                                    |               |          |                  |             |                |         | 154                                   |                                                               |                                                            |                                        |                |
|------------------------------------------|----------------------------------------------------------------------------------------------------|---------------|----------|------------------|-------------|----------------|---------|---------------------------------------|---------------------------------------------------------------|------------------------------------------------------------|----------------------------------------|----------------|
| Name<br>Numb<br>Rule I<br>Curre<br>Descr | e : 119736 07.06.2019 11:20<br>eer : 7000000751<br>Profile : Reverse auction with broken I<br>ncy : INR<br>iption : - | ot, full quar | ntity, a | nonymous b       | idding      |                |         | Requ<br>Start<br>End<br>Time<br>Statu | uester : A<br>Date : 0<br>Date : 0<br>Remaining : 0<br>us : E | RUN KUMA<br>7.06.2019 1<br>7.06.2019 1<br>0:00:00<br>inded | AR S<br>1:40:00 GMT+(<br>3:00:00 GMT+( | 05:30<br>05:30 |
| Item                                     | Description                                                                                                    | Quantity      | Unit     | Price Unit       | Start Price | Decrement      | Rank    | My Bid                                | My Bid Value                                                  | Best Bid                                                   | Next Valid Bid                         | I E            |
| 1                                        | BRG,BALL,6004 2RS,20MM,42MM                                                                                           | 5.00          | each     | 1                | 1,000.00    | 0 10.00        | 1       | 920.00                                | 4,600.00                                                      | 920.00                                                     | 910.00                                 | 0              |
| Total                                    | Value of My Bids                                                                                                    |               |          | 4,6              | 600.00      | Total B        | id Valu | e                                     |                                                               | 4.60                                                       | 0.00                                   | Submi          |
|                                          | Dataila Calculation III                                                                                               | et e p r      |          |                  |             | Live Auction C | ockpit  |                                       |                                                               | ×                                                          |                                        |                |
|                                          | Company                                                                                                    | story         |          | Bidder           |             | Auction statu  | s has c | hanged f                              | rom Active to E                                               | nded                                                       |                                        |                |
| N                                        | IOCK E-TENDER 2                                                                                                    | MOC           | K E-T    | -TENDER 2 299996 |             |                |         |                                       | 5:3                                                           | 0                                                          |                                        |                |
| N                                        | 10CK E-TENDER 2                                                                                                    | MOC           | K E-T    | ENDER 2 29       | 99996       |                | L       | OK                                    |                                                               | 5:3                                                        | 0                                      |                |
|                                          |                                                                                                    |               |          |                  |             |                |         |                                       |                                                               |                                                            |                                        |                |

The Dealing Officer will contact the H-1 Bidder for price break-up, etc

All bidders can also contact the Dealing Officer for further information, if any

# **IMPORTANT NOTE:**

The Live Auction window will remain same even in the event of disconnection of your PC

Network/Internet, time remaining will also be ticking. The Rank will also show as  $\pm q$ if you had submitted a bid for the item before disconnect. The bids submitted by other bidders during the time of disconnect of your PC will not be displayed on your screen. The other bidder might have become H-1 for the item during this time. This will also not appear on your screen.

To avoid this problem, pls click on F5 button [SCREEN REFRESH] on your Keyboard. If your PC¢ internet connection is working, the auction screen will continue to display. If the connection had got terminated, it will show the following error screen:

Upon reconnecting the internet connection and clicking F5 button, the auction screen will display properly as before.

Bidders may please note this and are advised to Refresh the screen by clicking F5 button in-between the auction and mainly when you are H-1 bidder and during the closing minutes of the Auction.

RINL does not accept responsibility for issues related to non-participation due to internet connection problems at vendorcpend. The auction cannot be conducted again due to inability to submit bid by vendor due to above reason. The Time Remaining will blink in Red & Black colour during the last 4 minutes. It is for alert purpose.

The Auction status will change to **Ended** at the end of the auction.

The Dealing Officer will contact the H-1 Bidder for price break-up, etc

All bidders can also contact the purchase Officer for further information, if any

### Mock Auction:

Dummy auctions are available in the SRM portal to enable bidders to test their network and PC setup. To view dummy auctions, please login with following User ID & Password:

| User ID | Password  |
|---------|-----------|
| 9999991 | RINL12345 |
| 9999992 | VSP12345  |
| 9999993 | VSP12345  |

Note: To participate in real auction, you need to login with your User ID & Password

## PLEASE NOTE:

In case of disruption in running the auction in the normal manner due to hardware failure in server, network failure, power failure at the server premises, etc the the auction will be conducted at a later date & time, as decided by the Dealing Officer. Prior information will be sent to all the bidders of the auction regarding the rescheduled date & time by email communication. The auction will continue from the last bid price submitted, when the auction was running earlier.

The auction will not be conducted again due  $\ensuremath{\mathsf{PC}}$  / Network problem at vendor premises.

 $\sim$   $\sim$   $\sim$  The End  $\sim$   $\sim$   $\sim$